Step 1: Go to the Finance system log on page and log on.

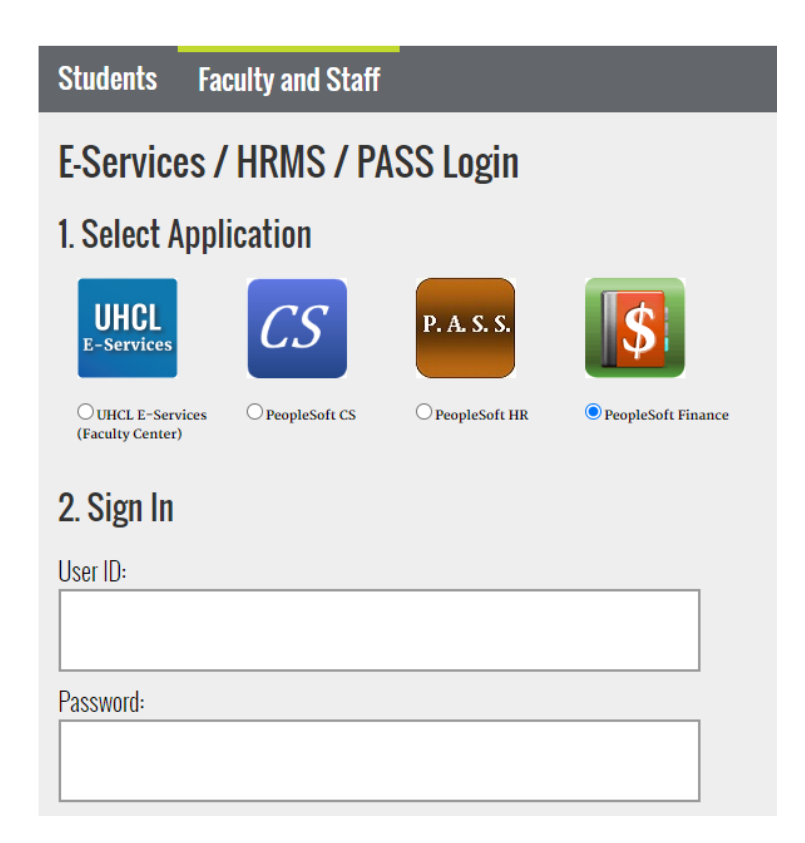

Step 2: On the main menu, bring the cursor to Accounts Payable, Vouchers, Add/Update, and then click on Regular Entry.

|   | ~ | r roposar management |   | Vauchara              |   | Add/Update          | Regular Entry       | I |
|---|---|----------------------|---|-----------------------|---|---------------------|---------------------|---|
| 1 |   | Accounts Payable     | _ | vouchers              | ~ |                     | Quick Invoice Entry | I |
|   |   | Asset Management     |   | Payments              |   | Maintain            | Quick invoice Entry | I |
| ł | ~ |                      |   | Review Accounts Pavah |   | Approve             | Delete Voucher      |   |
| 1 |   | Commitment Control   |   | nonon noodanio r dyde | E | Vouchor Colf Holpor |                     | ł |
| 1 |   | General Ledger       |   | Reports               |   | voucher Seir Heiper |                     |   |

| /oucher                       |                 |      |       |  |
|-------------------------------|-----------------|------|-------|--|
| Find an Existing Value        | dd a New Value  |      |       |  |
|                               | 00750           |      |       |  |
| Jusiness Unit:                | 00759           |      |       |  |
| oucher ID:                    | NEXT            |      |       |  |
| oucher Style:                 | Regular voucher | *    |       |  |
| Supplier Name.                |                 | ~    | <br>Q |  |
| Short Supplier Name.          |                 |      |       |  |
| Supplier ID:                  | Q               |      |       |  |
| Supplier Location:            | Q               |      |       |  |
| Address Sequence Number:      |                 |      |       |  |
| Invoice Number:               |                 |      |       |  |
| Invoice Date:                 | 31              | 0.00 |       |  |
| Gross Invoice Amount:         |                 | 0.00 |       |  |
| PO Business Unit:             | Q               |      |       |  |
|                               | Q               |      |       |  |
| stimated No. of Invoice Lines | : 1             |      |       |  |

Step 4: On the Invoice Information Tab, expand on

Copy From Source Document

| Favorites  Main Menu  Accounts Payable     | ▼ > Vouchers ▼ > Add/Update ▼ > Regular Entry |                 |                                    |
|--------------------------------------------|-----------------------------------------------|-----------------|------------------------------------|
| ORACLE                                     |                                               |                 |                                    |
| Invoice Information Payments UHS Data Line | Voucher Attributes Documents Approval Log     |                 |                                    |
| Business Unit 00759                        | Invoice No                                    | Invoice Total   | Comments(0)                        |
| Voucher ID NEXT                            | Accounting Date 02/01/2022                    | Line Total 0.00 | Basis Date Calculation             |
| Voucher Style Regular Voucher              | *Pay Terms 30 Net 30                          | *Currency USD Q | Template List                      |
| Invoice Date                               | Basis Date Type Inv Date                      | <b>1</b>        | Advanced Supplier Search           |
| Invoice Received                           |                                               | <u>, 1</u>      | Supplier Hierarchy<br>Supplier 360 |
|                                            |                                               | Total           |                                    |
| Supplier ID                                | Control Group                                 | Difference 0.00 |                                    |
| ShortName Q                                | Pay Schedule Other Non Transportation         | 2.00            |                                    |
| Location                                   |                                               |                 |                                    |
| *Address                                   | Incomplete Voucher                            |                 |                                    |
| Save Save For Later                        | Action                                        | Run Calculate   |                                    |
| Copy From Source Document                  | · · · · · · · · · · · · · · · · · · ·         |                 |                                    |

Step 5: Enter PO Unit and PO Number, then click on Copy PO.

| Copy From Source Document |             |                 |               |
|---------------------------|-------------|-----------------|---------------|
| PO Unit Q                 | PO Number Q | Copy PO Copy Fr | rom None 🗸 Go |

Step 6: The system automatically copied the PO information (Supplier, PO Lines, Cost centers etc.) to the voucher page.

Step 7: You should make sure that the following information are entered at this time:

Invoice No Voucher Total Voucher Line Amount Merchandise Amount

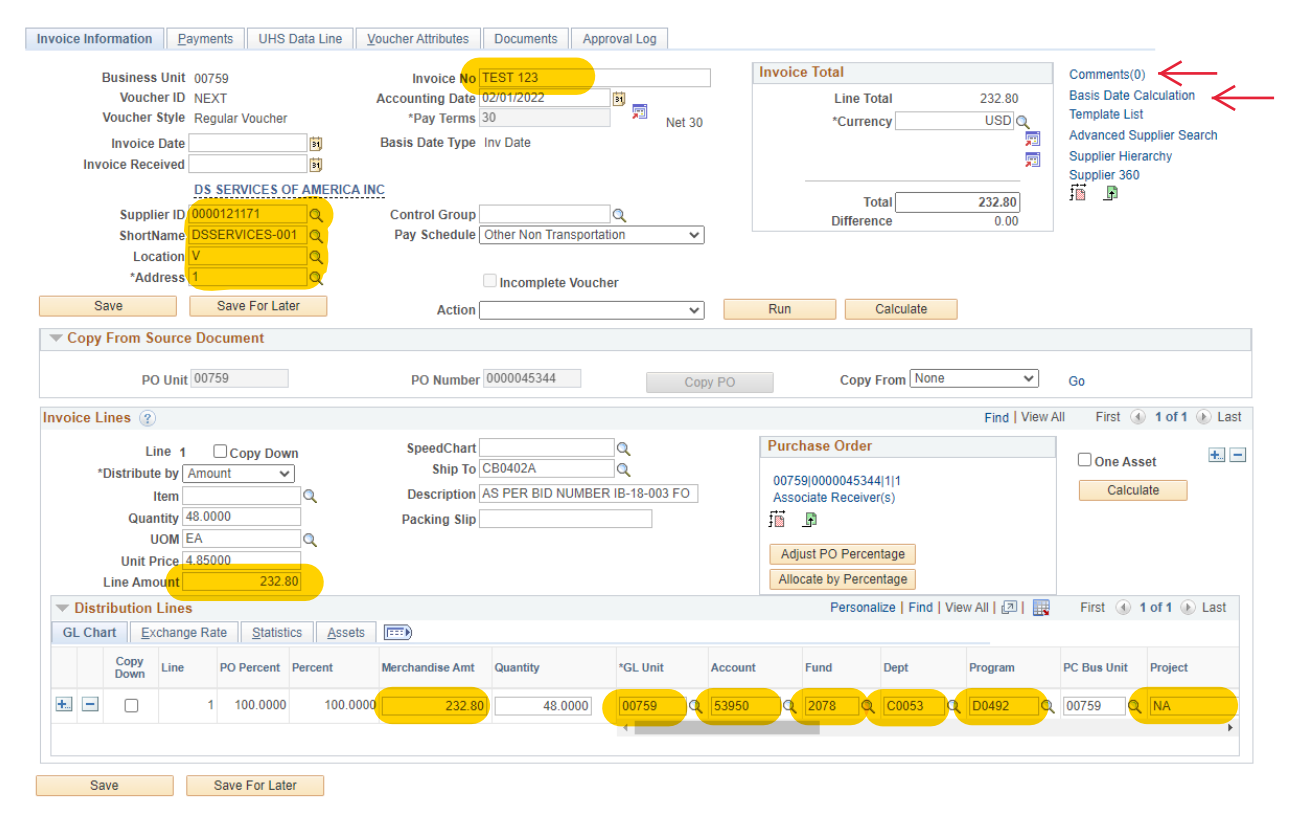

Step 8: Click on "Basis Date Calculation" in the invoice information page and enter the four dates that are required to calculate the payment basis date. Click on the Calculate button, and then click on "Back to Invoice" to go back to the invoice information page.

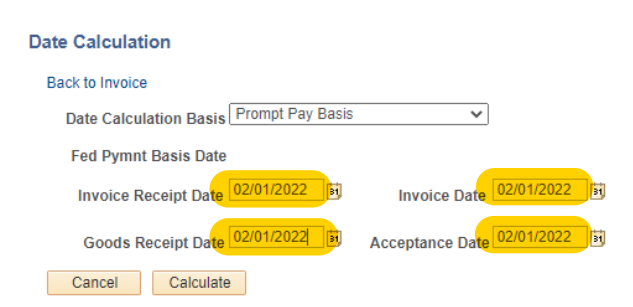

Step 9: Click on "Comment" in the invoice information page and enter any necessary comments. NOTE: COMMENTS ARE ONLY REQUIRED IF INVOICE IS PAID LATE

Voucher Comments

| Voucher Comments                                                     |  |  |  |  |  |  |  |
|----------------------------------------------------------------------|--|--|--|--|--|--|--|
| Comments Comment: ament: ay in payment due to items lost in transit. |  |  |  |  |  |  |  |
|                                                                      |  |  |  |  |  |  |  |
|                                                                      |  |  |  |  |  |  |  |
| Comment:                                                             |  |  |  |  |  |  |  |
| Delay in payment due to items lost in transit.                       |  |  |  |  |  |  |  |
|                                                                      |  |  |  |  |  |  |  |
|                                                                      |  |  |  |  |  |  |  |
|                                                                      |  |  |  |  |  |  |  |
|                                                                      |  |  |  |  |  |  |  |
|                                                                      |  |  |  |  |  |  |  |
| OK Cancel Refresh                                                    |  |  |  |  |  |  |  |

Step 10: Go to the Document tab and upload the required backup documentation:

| 1. Invoice 2. Receiving Rep | ort 3. PO Status Report |
|-----------------------------|-------------------------|
|-----------------------------|-------------------------|

Step 11: The invoice information page is displayed again. Click on the Save button to save the voucher. The system assigned the voucher ID.

Step 12: In the invoice information page, go to "Action: (center of page above copy from source document) and select "Match, Doc Tol, Bdgt" from the drop-down box. Then click on the Run button.

| Summary | Related Documents                                                        | Invoice Information | Payments                   | UHS Data Line                 | Voucher Attribu | ites   | Documents | Error Summary             | Approval Log |               |                                                                |
|---------|--------------------------------------------------------------------------|---------------------|----------------------------|-------------------------------|-----------------|--------|-----------|---------------------------|--------------|---------------|----------------------------------------------------------------|
| E       | Business Unit 00759<br>Voucher ID 0026928                                | 4                   | Invoice I<br>Accounting Da | No TEST 123<br>Ite 02/01/2022 |                 |        | In        | voice Total<br>Line Total | 2:           | 32.80         | Comments(0)<br>Basis Date Calculation                          |
| Invo    | Voucher Style Regular<br>Invoice Date 02/01/20<br>Dice Received 02/01/20 | 22 B                | *Pay Terr<br>Basis Date Ty | ns 30<br>pe Inv Date          |                 | Net 30 |           | *Currency                 | l            | JSD Q<br>F    | Advanced Supplier Search<br>Supplier Hierarchy<br>Supplier 360 |
|         | DS SER<br>Supplier ID 0000121                                            | VICES OF AMERICA IN | C<br>Control Gro           | up                            | Q               |        |           | Total<br>Difference       | 23           | 3 <b>2.80</b> |                                                                |
|         | ShortName DSSERV<br>Location V                                           | 1CES-001 Q          | Pay Schedu                 | Ile Other Non Tran            | sportation      | ~      |           |                           |              |               |                                                                |
| S       | ave                                                                      | Q                   | Acti                       | on Match, Doc Tol,            | Bdgt            | ~      |           | Run Cal                   | culate       |               |                                                                |
| 💌 Сору  | From Source Docum                                                        | nent                |                            |                               |                 |        |           |                           |              |               |                                                                |
|         | PO Unit 00759                                                            |                     | PO Num                     | ber 0000045344                |                 | Сор    | iy PO     | Copy Fro                  | Mone         | ~             | Go                                                             |

When the system asks if you want to wait for the budget checking process to be completed, click on Yes.

| Message                                                                                                    |
|----------------------------------------------------------------------------------------------------|
| Do you want to wait for the process to be completed? Voucher will be displayed after process ends. (7050,54) |
| Yes No                                                                                                    |

| NOTE: BE SURE SOURCE IS ROUTED TO AAI              | P - ACCOUNTS PAYABLE                                                                                                    |
|----------------------------------------------------|----------------------------------------------------------------------------------------------------|
| Summary Related Documents Invoice Information Paym | ients UHS Data Line <u>V</u> oucher Attributes Documents <u>F</u> rror Summary Approval Log                                                                                                    |
| Approval Line Information Charge Information Do    | ocuments                                                                                                    |
| Business Unit 00759                                | Invoice Number TEST 123                                                                                                    |
| Voucher 00269284                                   | Supplier DS SERVICES OF AMERICA INC                                                                                                    |
| Invoice Date 02/01/2022                            | ID 0000121171                                                                                                    |
| Route to:                                          | Link to Voucher                                                                                                    |
| *Please select the appropriate approval path:      | Dept:     C0130     0144953       Source     AAP - Accounts Payable <ul> <li>✓</li> <li>✓</li></ul> |
| O Dept/Coll/Div - AP                               | Approval Information Voucher Info                                                                                                    |
| O Dept/Coll/Div - Tax - AP                         | Appr Inst: Inv Dt: 02/01/2022                                                                                                    |
| O Dept/Coll/Div - Provost - AP                     | Status: Pending Inv Rcpt Dt: 02/01/2022                                                                                                    |
|                                                    | Action: Good Rcpt 02/01/2022                                                                                                    |
|                                                    | Apply Inspect Dt: 02/01/2022                                                                                                    |
|                                                    | Gross: \$232.80                                                                                                    |

\*\*Please Note: An upload of a signed coversheet is NOT required.\*\*

Step 13: Submit the voucher into workflow.